## Reititin B593 4G/WLAN – käyttöönotto

- 1. Laita Saunalahden tai Elisan SIM-kortti reitittimeen ja kytke reitittimeen virta päälle.
- 2. Muodosta WLAN-yhteys reitittimen ja tietokoneen välillä. Langattoman verkon nimi ja salasana löytyvät reitittimestä olevasta tarrasta WLAN Name(SSID) ja WLAN Key(WPA/WPA2)
- 3. Kun WLAN-yhteys on muodostettu ja reitittimen MODE-valo palaa purppurana, kirjaudu reitittimen hallintatyökaluun tietokoneen selaimen kautta kirjoittamalla osoitekenttään <u>http://192.168.1.1</u>
- 4. Reitittimen hallintatyökalun käyttäjänimi on Admin ja salasana on **admin**.
- Valitse Yleiset asetukset > SIM-Asetukset ja syötä PIN-koodi. Oletuksena PIN-koodi on Saunalahdella 0000 ja Elisalla ja Saunalahden Prepaid-liittymillä 1234. Tallenna oma PIN-koodi – kenttään laita täppä kohtaan Ota käyttöön. Ja paina Lähetä.

Yleiset asetukset->SIM-asetukset

| SIM-asetukset                                                                                                    |                        |  |  |
|----------------------------------------------------------------------------------------------------|------------------------|--|--|
| SIM-kortin PIN-lukitus suojaa reitittimen luvattomalta Internet-käytöltä. Voit aktivoida ja muokata PIN-koodeja sekä poistaa<br>niiden lukituksia. |                        |  |  |
| Huomaa: Reititin ei valita Internet-palveluja, kun SIM-korttia ei ole asennettu paikalleen tai PIN-koodin tarkistus ei onnistu.                    |                        |  |  |
| PIN-koodin hallinta                                                                                                    |                        |  |  |
| SIM-kortin tila:                                                                                                    | PIN-koodi on annettava |  |  |
| PIN-tarkistus:                                                                                                    | Ota käyttöön           |  |  |
| PIN-koodi:                                                                                                    | ••••                   |  |  |
| Tallenna oma PIN-koodi:                                                                                                    | ☑ Ota käyttöön         |  |  |
| Jäljellä olevat yritykset:                                                                                                    | 3                      |  |  |
|                                                                                                    |                        |  |  |
|                                                                                                    | Peruuta Lähetä         |  |  |

 Tämän jälkeen yhteys muodostuu. Verkon haku saattaa kestää 1-3 min. Yhteys muodostunut 4G LTE – verkkoon, kun MODE-valo palaa sinisenä. Jos MODE-valo palaa vihreänä, on yhteys muodostunut 4G Dual Carrier –verkkoon (jos yhteys on Dual Carrier –verkon kuuluvuusalueella) tai 3G-verkkoon. Oranssi MODEvalo tarkoittaa, että yhteys on 2G-verkossa.

## Pakottaminen 4G- tai 3G-verkkoon

Jos yhteys ei pysy päällä tai heittelee kahden verkon välillä, voit kokeilla verkon pakotusta 4G LTE- tai 4G Dual Carrier/3G-verkkoon reitittimen hallintatyökalun kautta **Yleiset asetukset** > **Internet-asetukset** > Datayhteys: Verkkotila > **Vain 4G** tai **Vain 3G** ja hyväksymällä valinnan Lähetä-painikkeella.

| Yleiset asetukset->Internet-asetukset                                                                                                    |                          |                     |  |
|----------------------------------------------------------------------------------------------------|--------------------------|---------------------|--|
| Internet-asetukset                                                                                                    |                          |                     |  |
| APN-asetukset vaihtelevat palveluntarjoajan mukaan. Jos käytössä oleva VPN-yhteys ei ole palveluntarjoajan mukainen,<br>Internet-palvelut eivät ehkä ole käytettävissä.<br>Huomaa: Määritä APN-asetukset kysyttyäsi ohjeet palveluntarjoajalta.<br>Datayhteys |                          |                     |  |
| Datayhteys:                                                                                                    | Yhdistetty               |                     |  |
| Verkkotila:                                                                                                    | Vain 4G 🗸 🗸              |                     |  |
| Data-APN:                                                                                                    | AUTOMAATTINEN<br>Vain 4G | 🗖 Automaattinen APN |  |
| Yhteystila:                                                                                                    | Vain 3G                  |                     |  |
|                                                                                                    | Vain 2G                  |                     |  |
|                                                                                                    |                          |                     |  |